## BİLANÇO USULÜNE TABİ DEFTER SORGULAMA KILAVUZU

Serbest meslek defterinin yanında, bilanço usulüne tabi defter tutan ve beyannamelerini e-beyanname programı (BDP) aracılığıyla gönderemeyen mükelleflerin beyannamelerini e-beyanname programından (BDP) gönderebilmeleri için, Defter-Beyan Sisteminde bilanço usulüne tabi defter sorgulama işlemleri yapması gerekmektedir.

Aynı şekilde serbest meslek defteri yanında, bilanço usulüne tabi defter tutmayan mükelleflerden, Defter-Beyan Sistemi üzerinden beyanname gönderebilmesi gerektiği halde, sistemde beyannameler menüsü görünmeyen mükellefler de Defter-Beyan Sisteminde bilanço usulüne tabi defter sorgulama işlemleri yapması gerekmektedir.

Bilanço usulüne tabi defter sorgulama işlemi hem meslek mensubunun kendisi için hem de mükellef yönetiminden seçeceği mükellefi için yapılabilir.

Aşağıdaki ekran görüntüleri ile sorgulama anlatılmıştır.

| 6     | GELİR İDARESİ<br>BAŞKANLIĞI     |        |                                                                       | adına                                                                                      | işlem yapmaktasınız.                 |                                                                      |                                                                                                    | ) 🖾 👌 —— SMK                                           |
|-------|---------------------------------|--------|-----------------------------------------------------------------------|--------------------------------------------------------------------------------------------|--------------------------------------|----------------------------------------------------------------------|----------------------------------------------------------------------------------------------------|--------------------------------------------------------|
| ٩     | Mükellef Bilgileri              | =      | MÜKELLEF BİLGİLERİ                                                    |                                                                                            |                                      |                                                                      |                                                                                                    |                                                        |
|       | Muhasebe Bilgileri              | ~      | A Mükellef Bilgileri                                                  |                                                                                            |                                      |                                                                      | Duyurular                                                                                                    | Görevlerim                                             |
| -<br> | Beyannameler<br>Mali Bilgilerim | ×<br>× | Adı-Soyadı/Unvanı:<br>Vergi Kimlik Numarası:                          |                                                                                            |                                      |                                                                      | Dış Sistem Kullanıcısı Tanımları<br>getirilmiştir. Kılavuzu için tıklayı                                                                                                    | na sistemde aktif hale<br>riniz.                       |
| ٢     | Sistem Yönetimi                 | ~      | Vergi Dairesi Kodu - Adı:<br>Vergi Kodu - Türü:                       | 006253 - KAVAKLIDERE VERGİ D<br>0001-YILLIK GELİR VERGİSİ<br>0003-GELİR VERGİSİ S. (MUHTA) | IAİRESİ MÜDÜRLÜĞÜ<br>SARI            |                                                                      | 2018/Ocak dönemine yönelik o                                                                                                    | 7.3.2018<br>Diarak Defter-Beyan                        |
| *     | Mali Müşavir İşlemleri          | ~      |                                                                       | 0015-GERÇEK USULDE KATIMA DEĞER VERGİSİ<br>0032-GELİR GEÇİCİ VERGİ                         |                                      |                                                                      | uzatimasi ile söz kousu döneme alt beyannamelerin<br>Beyanname Düzenleme Programı aracılığıyla da<br>verilebilmesine ilişkin 23/02/2018 tarihli ve VUK-100 /<br>2018-4 sayılı Vergi Usul Kanunu Sirküleri icin tiklayınız. |                                                        |
|       |                                 |        | Yillik<br>Gelir Toplami KDV Topla<br>229 220 50 Ti KDV Topla          | mi                                                                                         | Yi<br>Gider Toplami<br>121 912 56 Ti | llik<br>KDV Toplami<br>14 450 94 Ti                                  | Muhtasar Beyanname Sistem ü<br>açılmıştır.                                                                                                    | 23.2.2018<br>Ezerinden kullanıma                       |
|       |                                 |        | Sık Kullanılanlar                                                     |                                                                                            |                                      |                                                                      | Damga Vergisi Beyannamesi Si<br>kullanıma açılmıştır.                                                                                                    | 20.2.2018<br>Istem üzerinden<br>19.2.2018              |
|       |                                 |        | $\downarrow$                                                          | 1                                                                                          |                                      | 2                                                                    | KDV-1 ve KDV-2 Beyannameleri<br>kullanıma açılmıştır.                                                                                                    | 1 Sistem üzerinden<br>13.2.2018                        |
|       |                                 |        | GELİR<br>Defterinize bu sayfayı kullanarak gelir<br>ekleyebilirsiniz. | GİDER<br>Defterinize bu sayfayı kullanara<br>ekleyebilirsiniz.                             | ak gider Gelir - j                   | DEFTER<br>gider defterinize bu sayfayı kullanarak<br>bakabilirsiniz. | Serbest meslek kazancı elde ed<br>açısından Defter-Beyan Sistemi<br>31.1.2018'dir.                                                                                                    | den mükellefler<br>ine son başvuru tarihi<br>30.1.2018 |
|       |                                 |        |                                                                       |                                                                                            |                                      |                                                                      | Defter - Beyan Sistemi Açıldı.                                                                                                    | 1.1.2018                                               |

## Meslek Mensubu Bilanço Usulüne Tabi Defter Sorgulama

Meslek mensubu ekranına Kullanıcı Kodu ve Şifre ile giriş yapılır.

| <b>F</b> B     | ELİR İDARESİ<br>AŞKANLIĞI                                 |   | adina işlem yapmaktasınız.             | û ⊠ Å==sw |
|----------------|-----------------------------------------------------------|---|----------------------------------------|-----------|
| ዳ ਯ            | ükellef Bilgileri                                         | = | DEFTER İŞLEMLERİ                       |           |
| <b>•</b>       | uhasebe Bilgileri                                         | ~ | Defter işlemleri                       |           |
| <b>J</b> 10    | eyannameler                                               | ~ | DEFTER TÜRÜ                            | İŞLEMLER  |
| м              | ali Bilgilerim                                            | ~ | Serbest Meslek Kazanç Defteri          | B Kaldır  |
| 🐼 si           | stem Yönetimi                                             | ^ | işletme Defteri                        | B Kaldır  |
|                | ullanıcı Ekle                                             |   | Damga Vergisi Defteri                  | ⊕ ∧;      |
|                | ullanıcı Listele                                          |   | Çiftçi İşletme Defteri                 | ē A:      |
| Ye<br>Di<br>Ta | etkilendirme İşlemleri<br>iş Sistem Kullanıcısı<br>anımla |   | Bilanço Usulu Defter İşlemleri         |           |
| D              | efter İşlemleri                                           |   | Bilanço Usulune Tabi Defter Sorgulama: |           |
| Ay             | yarlar                                                    |   |                                        |           |
| 🖀 м            | lali Müşavir İşlemleri                                    | ~ |                                        |           |

"Sistem Yönetimi" başlığı altındaki "Defter İşlemleri" sekmeşi tıklanır.

Bu ekranda Bilanço Usulu Defter İşlemleri bölümündeki "*Sorgula*" butonu tıklanır.

| 6        | GELIR İDARESİ<br>BAŞKANLIĞI                 |   | adına işlem yapmaktasınız.                                                                                                    | Д 🖾 🖁 Алананан                                 |
|----------|---------------------------------------------|---|----------------------------------------------------------------------------------------------------|------------------------------------------------|
| ٩        | Mükellef Bilgileri                          | Ξ | DEFTER İŞLEMLERİ                                                                                                    |                                                |
|          | Muhasebe Bilgileri                          | ~ | Defter işlemleri                                                                                                    |                                                |
| J        | Beyannameler                                | ~ | DEFTER TÜRÜ                                                                                                    | İŞLEMLER                                       |
| <b>N</b> | Mali Bilgilerim                             | ~ | Serbest Meslek Kazanç Defteri                                                                                                    | 🕒 Kaldır                                       |
| ٢        | Sistem Yönetimi                             | ^ | İşletme Defteri                                                                                                    | 🕒 Kaldır                                       |
|          | Kullanıcı Ekle                              |   | Damga Vergisi Defteri                                                                                                    | ⊕ Aç                                           |
|          | Kullanıcı Listele<br>Yetkilendirme İşlemler |   | Çiftçi işletme Defteri                                                                                                    | ē ^;                                           |
|          | Dış Sistem Kullanıcısı<br>Tanımla           |   | Bilanço Usulu Defter İşlemleri                                                                                                    |                                                |
|          | Defter İşlemleri<br>Ayarlar                 |   | Bilanço Usulune Tabi Defter Sorgulama: 🞯 Sorgula                                                                                                    |                                                |
| *        | Məll Müşəvir İşlemler                       | ~ | Serbest Meslek Kazanç Defteriniz yanında şahsınıza alt ticari veya ziral kazancınızdan dolayı Bilanço Esasına Göre Defter tutmadığınız tespit edilmiştir. Serbest Mesle<br>beyannamelerinizi Sistem üzerinden göndereceksiniz<br>Vukandaki İşlemi onaylıyorum. | k Kazanç Defterinizi Sistemde tutacak olup tüm |

*"Sorgula"* butonu tıklandıktan sonra gelen metinde, meslek mensubunun bilançoya tabi defteri olup olmadığı bilgisi verilir.

İşlemi tamamlamak için, kutucuğu onaylayarak *"Tamam"* butonu tıklanır.

| GELIR ID.               | ARESİ<br>NLIĞI  |   | adına işlem yapmaktasınız.          | û 🖾 🛠 🛁                      |
|-------------------------|-----------------|---|-------------------------------------|------------------------------|
| A Mükelief Bi           | ilgileri        | = | DEFTER İŞLEMLERİ                    |                              |
| Muhasebe I              | Bilgileri       |   | Defter işlemleri                    |                              |
| 🗐 Beyanname             | eler N          |   | DEFTER TÜRÜ                         | İŞLEMLER                     |
| Mali Bilgilei           | erim 🔨          |   | Serbest Meslek Kazanç Defteri       | 🖪 Kaldır                     |
| දිටිදි Sistem Yön       | netimi 🦯        | • | İşletme Defteri                     | 🕒 Kaldır                     |
| Kullanıcı Ekl           |                 |   | Damga Vergisi Defteri               | ⊕ Aç                         |
| Kullanıcı Lis           | stele           |   | Çiftçi işletme Defteri              | ē Aç                         |
| Yetkilendim             | me İşlemleri    |   |                                     |                              |
| Dış Sistem H<br>Tanımla | Kullanıcısı     |   | Bilanço Usulu Defter İşlemleri      |                              |
| Defter İşler            | mleri           |   | İşleminiz başarıyla tamamlanmıştır. |                              |
| Ayarlar                 |                 |   |                                     |                              |
| 😁 🛛 Mali Müşav          | vir İşlemleri 🔉 |   |                                     | şiem başarıyla onaylandı 🛛 🔀 |

İşlemin başarıyla tamamlandığına ilişkin bilgi notu görülür.

## Mükellef Bilanço Usulüne Tabi Defter Sorgulama

| 1  | GELİR İDARESİ<br>BAŞKANLIĞI |                              | auna s                         | ет уартакызынг. | û 🛛 🕺 |
|----|-----------------------------|------------------------------|--------------------------------|-----------------|-------|
| ዶ  |                             | MÜKELLEF YÖNETİMİ            |                                |                 |       |
| •  | Muhasebe Bilgileri 🗸 🗸      | Mükellef Seçimi              |                                |                 |       |
| 1  | Beyannameler 🗸 🗸 🗸          | Toplam 6 adet mükellefiniz b | ulunmaktadır.Mükellef Seçiniz: |                 |       |
| 7  | Mali Bilgilerim 🗸 🗸         | Vergi Kimlik Numarası        |                                |                 |       |
| ٢  | Sistem Yönetimi 🗸 🗸         | Vergi Kimlik Numarası        | A Hizh Geçiş Ya                |                 |       |
| ** | Mali Müşavir İşlemleri 🔨    |                              | VERGİ KİMLİK NUMARASI          | U               | NVAN  |
|    | Bevanname İslemleri         | 0                            |                                |                 |       |
|    | 11 ükollaf Vänstimi         | 0                            |                                |                 |       |
|    | mukenet funetim             | Θ                            |                                |                 |       |
|    |                             | ۲                            |                                | 1000000         |       |
|    |                             | 0                            |                                |                 |       |
|    |                             | 0                            |                                |                 |       |
|    |                             | 6 Mükelleften 1-6 Arası      | Mükellefler                    | 3               | छ ऽद  |

Meslek Mensubu ekranına giriş yapıldıktan sonra, ilgili mükellefin ekranına geçmek için, "*Mali Müşavir İşlemleri*" başlığı altındaki "*Mükellef Yönetimi*" sekmesi tıklanır.

Buradan işlem yapılmak istenen ilgili mükellef seçilerek, "Hızlı Geçiş Yap" butonu tıklanır.

| 6        | GELİR İDARESİ<br>BAŞKANLIĞI       |    | adına işlem yapmaktasınız.             | ۵ 🗠 📩 SMX   |
|----------|-----------------------------------|----|----------------------------------------|-------------|
| Å        | Mükellef Bilgileri                | li | DEFTER İŞLEMLERİ                       |             |
|          | Muhasebe Bilgileri                | ~  | Defter işlemleri                       |             |
| J        | Beyannameler                      | ~  | DEFTER TÜRÜ                            | ISLEMLER    |
| <b>Q</b> | Mali Bilgilerim                   | ~  | Serbest Meslek Kazanç Defteri          | 🕒 Kaldır    |
| ٢        | Sistem Yönetimi                   | ^  | İşletme Defteri                        | 🖪 Kaldır    |
|          | Kullanıcı Ekle                    |    | Damga Vergisi Defteri                  | <b>₫</b> ^; |
|          | Kullanıcı Listele                 |    | Ciftri İslatma Daftari                 | 0.4/        |
|          | Yetkilendirme İşlemleri           | į. | Surge devices                          |             |
|          | Dış Sistem Kullanıcısı<br>Tanımla |    | Bilanço Usulu Defter İşlemleri         |             |
|          | Defter İşlemleri                  |    | Bilanco Usulune Tabi Defter Sorgulama: |             |
|          | Ayarlar                           |    |                                        |             |
| **       | Mali Müşavir İşlemleri            | ~  |                                        |             |

Mükellefin ekranına geçiş yapıldıktan sonra, "Sistem Yönetimi" başlığı altında, "Defter İşlemleri" sekmesi tıklanır.

Bu ekranda Bilanço Usulu Defter İşlemleri bölümündeki "Sorgula" butonu tıklanır.

| 6 | GELİR İDARESİ<br>BAŞKANLIĞI       |   | adina işlem yapmaktasınız.                                                                                                    | 0 🖾 💦                                                            |
|---|-----------------------------------|---|----------------------------------------------------------------------------------------------------|------------------------------------------------------------------|
| ٩ | 🚍<br>Mükellef Bilgileri           |   | DEFTER İŞLEMLERİ                                                                                                    |                                                                  |
|   | Muhasebe Bilgileri 🗸 🗸            |   | Defter işlemleri                                                                                                    |                                                                  |
| J | Beyannameler 🗸 🗸                  | 2 | DEFTER TÜRÜ                                                                                                    | İŞLEMLER                                                         |
| 1 | Mali Bilgilerim 🗸 🗸               |   | Serbest Meslek Kazanç Defteri                                                                                                    | 🕞 Kəldır                                                         |
| ٢ | Sistem Yönetimi                   |   | İşletme Defteri                                                                                                    | 🖪 Kaldır                                                         |
|   | Kullanıcı Ekle                    |   | Damga Vergisi Defteri                                                                                                    | ÷ 4                                                              |
|   | Kullanıcı Listele                 |   | Çiftçi işletme Defteri                                                                                                    | <del></del>                                                      |
|   | Dış Sistem Kullanıcısı<br>Tanımla |   | Bilanço Usulu Defter İşlemleri                                                                                                    |                                                                  |
|   | Defter İşlemleri                  |   | Bilanço Usulune Tabi Defter Sorgulama:                                                                                                    |                                                                  |
|   | Ayarlar                           |   |                                                                                                    |                                                                  |
| 3 | Kendi Hesabıma Geri Dön           |   | Serbest Meslek Kazanç Defteriniz yanında şahsınıza alt ticari veya ziral kazanonizdan dolayı Bilanço Esasina Göre Defter tuttuğunuz tespit edilmiştir. Serbest Mesle<br>Tutacağınız Defterleriniz Sistem dışında tutacak ve tüm beyannamelerinizi Sistem dışından göndereceksiniz<br>Vukandaki işlemi onayilyorum. | ek Kazanç Defterinizi Sistemde tutacak olup Bilanço Esasina Göre |

*"Sorgula"* butonu tıklandıktan sonra gelen metinde, söz konusu mükellefin bilançoya tabi defteri olup olmadığı bilgisi verilir.

İşlemi tamamlamak için, se kutucuğu onaylayarak "*Tamam*" butonu tıklanır.

| 6 | GELİR İDARESİ<br>BAŞKANLIĞI |   | adına işlem yapmaktasınız.          | Д 🖾 🐥 ——— 5МК                                 |
|---|-----------------------------|---|-------------------------------------|-----------------------------------------------|
| ٩ | Mükellef Bilgileri          | Ŧ | DEFTER İŞLEMLERİ                    |                                               |
|   | Muhasebe Bilgileri          | ~ | Defter kjemleri                     |                                               |
| J | Beyannameler                | ~ | DEFTER TÜRÜ                         | ISLEMLER                                      |
| Q | Mali Bilgilerim             | ~ | Serbest Meslek Kazanç Defteri       | B Kaldır                                      |
| ٢ | Sistem Yönetimi             | ^ | İşletme Defteri                     | 🕒 Kaldır                                      |
|   | Kullanıcı Ekle              |   | Damga Vergisi Defteri               | ē A;                                          |
|   | Kullanıcı Listele           |   | Çiftçi İşletme Defteri              | ÷ 4,                                          |
|   | Yetkilendirme işlemleri     |   |                                     |                                               |
|   | Tanimla                     |   | Bilanço Usulu Defter İşlemleri      |                                               |
|   | Defter İşlemleri            |   | İşleminiz başarıyla tamamlanmıştır. |                                               |
|   | Ayarlar                     |   |                                     | <ul> <li>istem basarıvla onavlandı</li> </ul> |
| - | Mali Müşavir İşlemleri      | ~ | L                                   |                                               |

İşlemin başarıyla tamamlandığına ilişkin bilgi notu görülür.